# Activar/desactivar la interfaz web en el teléfono IP serie SPA300/SPA500

# Objetivos

Se puede acceder a los teléfonos IP de la serie SPA300/SPA500 a través de una interfaz web. La interfaz web muestra las llamadas contestadas, realizadas y perdidas, junto con la información del dispositivo y las estadísticas específicas de ese teléfono. De forma predeterminada, la interfaz web está activada en cada teléfono.

Este documento explica cómo habilitar o deshabilitar la interfaz web en el teléfono IP serie SPA300/SPA500.

## **Dispositivos aplicables**

Teléfono IP serie SPA300 · Teléfono IP serie SPA500 ·

# Procedimiento Paso a Paso

#### Activar o desactivar la interfaz web

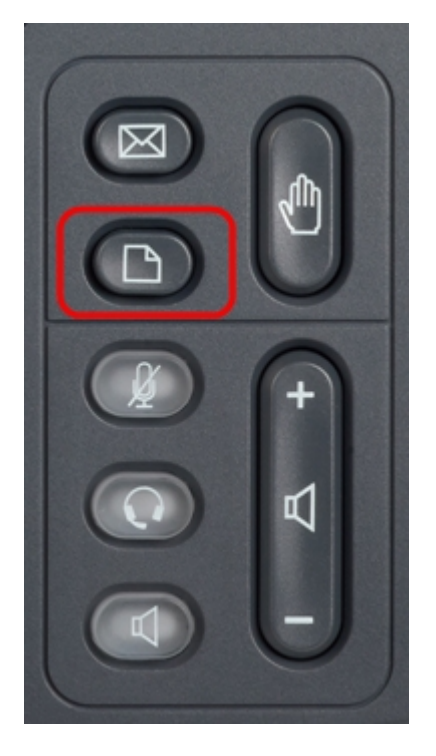

Paso 1. Presione el botón Setup del teléfono IP para que aparezca el menú Setup.

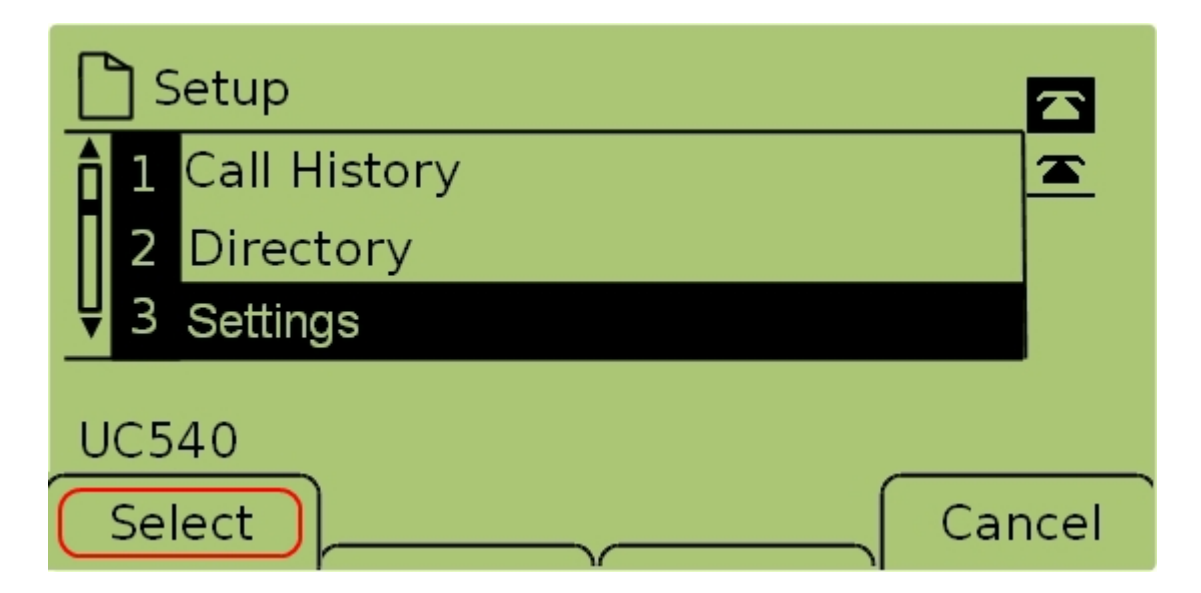

Paso 2. Seleccione Settings y presione Select para que aparezca el menú Settings.

|       | Security Configuration   |          |  |  |
|-------|--------------------------|----------|--|--|
| Î     | 7 Security Configuration | <u> </u> |  |  |
|       | 8 Screen Save Mode       |          |  |  |
| Ų     | 9 Call Control Settings  |          |  |  |
| UC540 |                          |          |  |  |
| L     | Select                   | Cancel   |  |  |

Paso 3. Seleccione **Security Configuration** y presione **Select** para que aparezca el menú *Security Configuration*.

| Security Configuration      |        |
|-----------------------------|--------|
| 1 Web Access Enabled<br>Yes |        |
| 2 Debug Server              |        |
| UC540                       |        |
|                             | Cancel |

Paso 4. Si hay un candado bloqueado en la parte superior de la pantalla, pulse **Estrella**, **Estrella**, **Libra** en el teclado para desbloquear los ajustes de modo que puedan editarse.

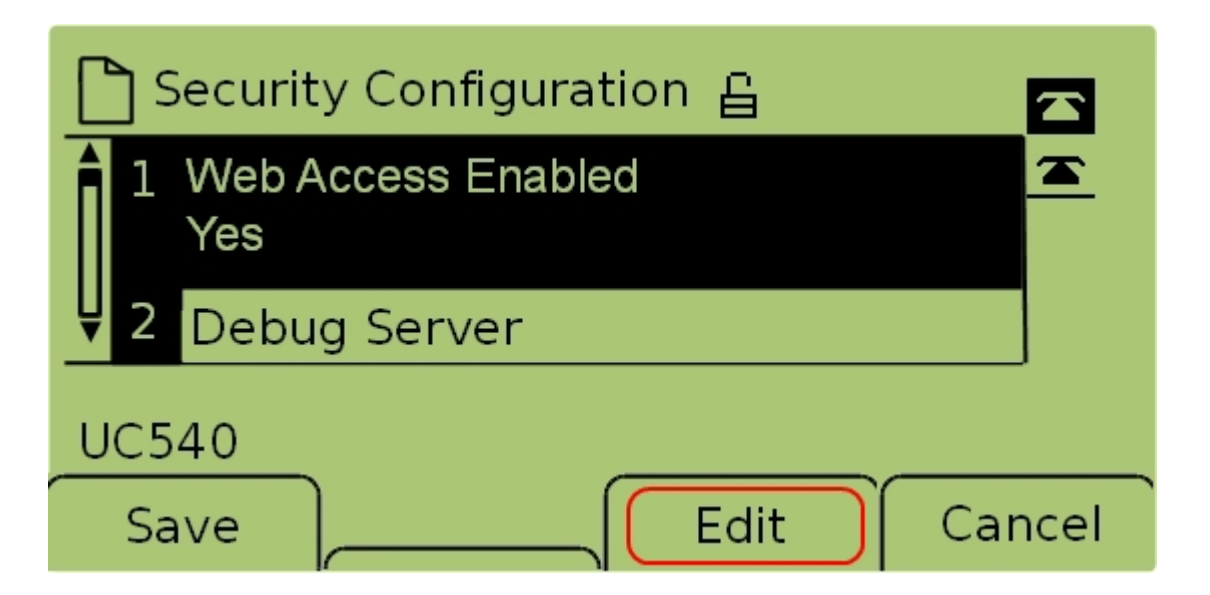

Paso 5. Seleccione **Web Access Enabled** y presione **Edit** para cambiar si la interfaz web está habilitada o inhabilitada.

| 🗅 Security Configuration 읍 |      |
|----------------------------|------|
| Web Access Enabled         |      |
| Yes_                       |      |
| UC540                      |      |
|                            | ncel |

Paso 6. Presione Y/N para cambiar si el acceso web está habilitado o inhabilitado.

| 🗋 Security Configuration 읍 |      |
|----------------------------|------|
| Web Access Enabled         |      |
| Yes_                       |      |
|                            |      |
|                            | ncel |

Paso 7. Pulse Aceptar para aceptar la configuración.

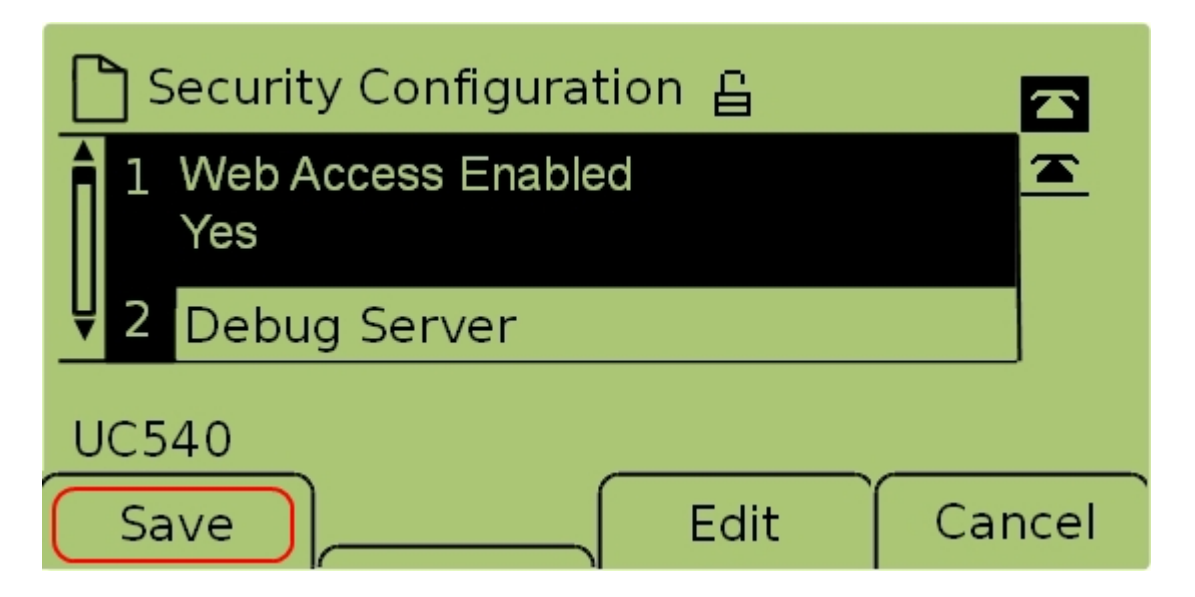

Paso 7. Pulse Guardar para guardar la configuración y hacerla efectiva inmediatamente.